## 水俣条約関連の使用実績報告

#### ● NACCSパッケージソフトで、業務メニューから「JAH:履行報告等申請」を選択します

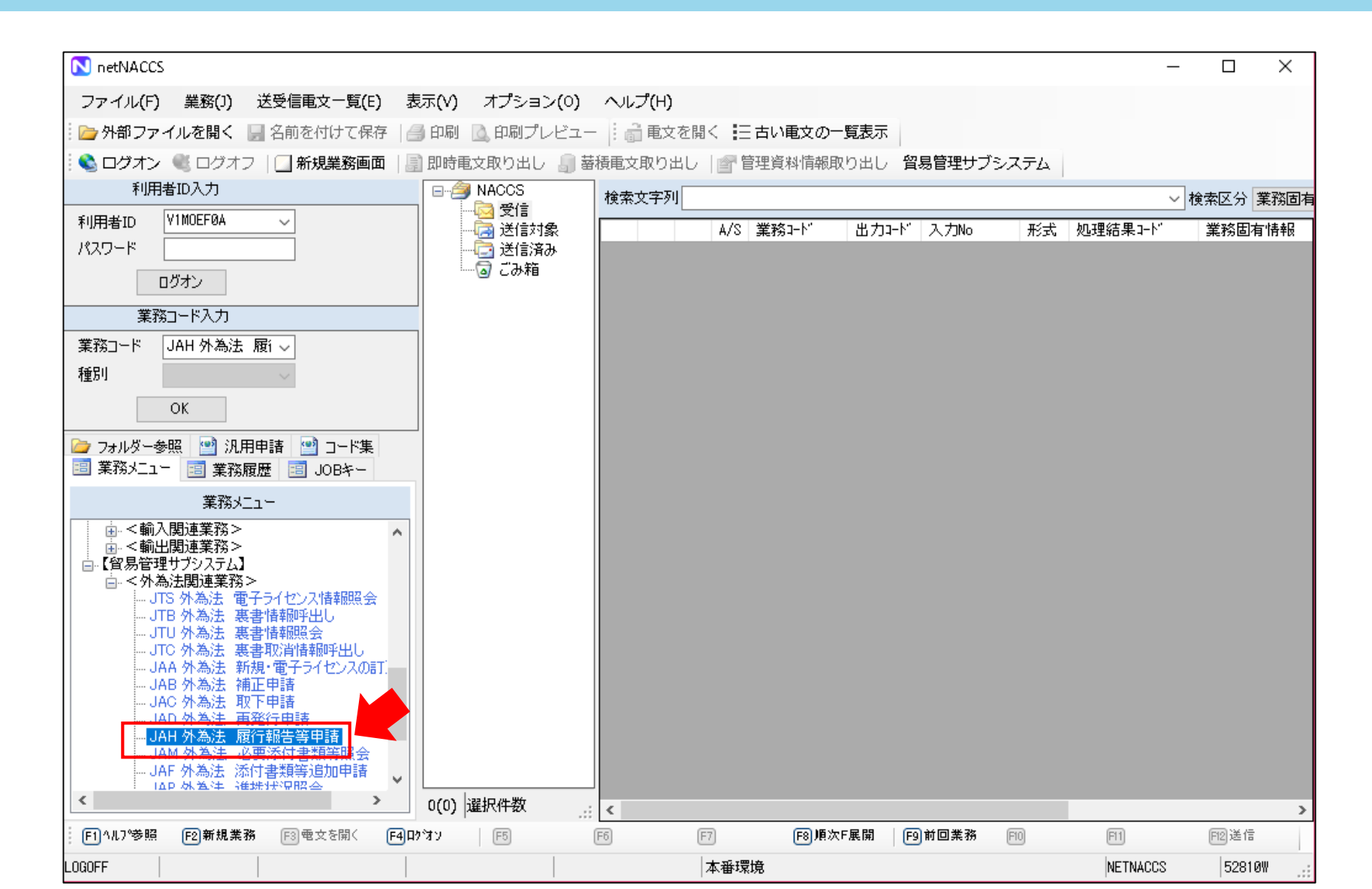

1

## 水俣条約関連の使用実績報告

### • 必要事項を入力し、履行報告区分から「06:水銀の使用実績報告」を選択します

| JAH 外為法 履行報告等申請                                                              |                                                                                                    | _ | × |
|------------------------------------------------------------------------------|----------------------------------------------------------------------------------------------------|---|---|
| ファイル(F) 編集(E) 業務(J) 表示(V) オプラ                                                | ション(0)                                                                                                    |   |   |
| 📄 🗁 外部ファイルを開く 🛛 名前を付けて保存 🛛 🖂 印                                               | 刷 🕴 🍋 元に戻す 🥉 切り取り 🗈 コピー 📸 貼り付け                                                                                                    |   |   |
| 🗌 🛄 新規業務画面   💷 送信   🎦 送信フォルダーに保存                                             | ▶   ◎ 添付ファイルの追加                                                                                                    |   |   |
| システム識別 留易管理サブシステム へ 入力情報特定番号                                                 | 履行報告等申請様式                                                                                                    |   |   |
| >>>>>>>>>>>>>>>>>>>>>>>>>>>>>>>>>>>>                                         | 履行報告対象許可承認証等番号米<br>履行報告区分米<br>申請担当者 部署名米<br>申請担当者 氏名米<br>01:据付報告<br>02:ストック販売状況報告<br>03:積み戻し報告<br>04:使用状況及び設置状況報告<br>06:水銀の使用実結報告 |   |   |
| 入力項目ガイド 以下のいずれかを選択 ○1:据付報告 ○2:ストック販売状況報告 ○3:積み戻し報告 ○4:使用状況及び設置状況報告 ○5:うけ報告 ◇ | 申請担当者 電話番号米 09:その他   申請担当者 FAX 回:その他   備考 (1)                                                                                     |   |   |
| 業務メッセージ   コード 内容   処置      業務固有情報                                            |                                                                                                    |   |   |
|                                                                              | ¢                                                                                                    |   | > |

# 水俣条約関連の使用実績報告

### ●「添付ファイルの追加」から書類を添付、申請内容を確認してから「送信」をクリックします

| IAH 外為法 履行報告等申請                       |                                          | _ | < |
|---------------------------------------|------------------------------------------|---|---|
| ファイル(F) 編集(E) 業務(J) 表示(V) オプミ         | ンヨン(0)                                   |   |   |
| 🛛 🗁 外部ファイルを開く 📙 名前を付けて保存 🛛 🚑 印刷       | 刷 🕴 🍋 元に戻す 🥉 切り取り 🗈 コピー 📸 貼り付け           |   |   |
| 🗄 🗌 新規業務画面 🛛 💷 送信 🎽 送信フォルダーに保存        | ▼ ⑧ 添付ファイルの追加                            |   |   |
| システム識別                                |                                          |   |   |
| 貿易管理サブシステム 🗸                          | 履行報告等申請様式                                |   |   |
| 入力情報特定番号                              |                                          |   |   |
|                                       | 履行報告対象許可承認証等番号米                          |   |   |
| 77411-2 #47                           | 履行報告区分米                                  |   |   |
|                                       | 申請担当者 部署名米     MI:班付報告                   |   |   |
|                                       | 03: 積み戻し報告<br>由該担当者 氏名米 04: 使用状況及び設置状況報告 |   |   |
|                                       |                                          |   |   |
| └──────────────────────────────────── | 申請担当者 電話番号米 例:その他                        |   |   |
| 以下のいずれかを選択                            | 申請担当者 FAX                                |   |   |
| 01:据付報告<br> 02:ストック販売状況報告             | 申請担当者 メールアドレス米                           |   |   |
| 03:積み戻し報告                             | 備老                                       |   |   |
| 04:使用状況及び設置状況報告<br> 05・匀は報告           |                                          |   |   |
| 業務メッセージ                               |                                          |   |   |
| <u>コード</u> 内容 処置                      |                                          |   |   |
|                                       |                                          |   |   |
|                                       |                                          |   |   |
| < >>                                  |                                          |   |   |
|                                       |                                          |   |   |
|                                       |                                          |   |   |
|                                       | ¢                                        |   | > |
|                                       |                                          |   |   |

3

#### ● NACCS操作方法の不明点や、システムエラーが生じた際は・・・

NACCS掲示板に操作説明書をご用意しています。 お読みいただくことで解決する可能性がございますので、ご一読ください。

NACCS掲示板トップページ

URL : < <u>https://bbs.naccscenter.com/</u>>

- ・外為法関連資料 (貿易管理サブシステム)のページ URL: <<u>https://bbs.naccscenter.com/naccs/dfw/web/system/etcdoc/bousub/</u>>
- ・貿易管理サブシステム操作説明書(申請編) URL:<<u>https://bbs.naccscenter.com/naccs/dfw/web/data/bousabu/sousa\_sinsei.pdf</u>>

【2018年3月現在】